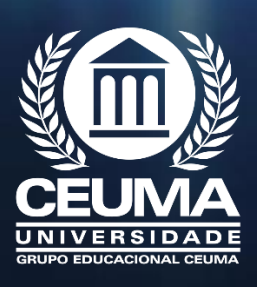

و

## TUTORIAL DE ACESSO AO AVA 5º AO 8º PERÍODO

Olá estudante,

Bem-vind@ a mais um semestre, este tutorial servirá de apoio para você se familiarizar com o seu ambiente virtual de aprendizagem. Sendo assim, siga as seguintes orientações:

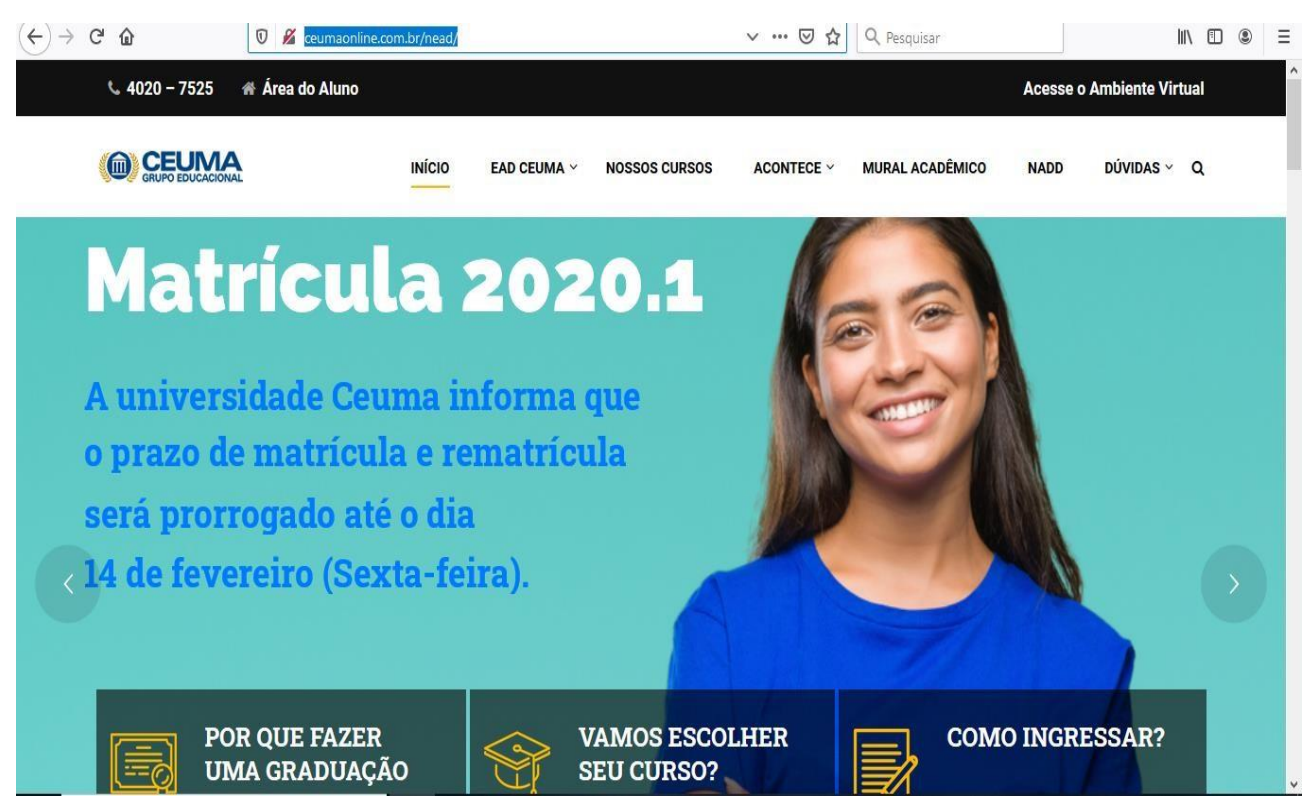

1º – Em seu navegador digite <u>www.ceumaonline.com.br</u>

2º - A direita da tela clique em AMBIENTE VIRTUAL DE APRENDIZAGEM

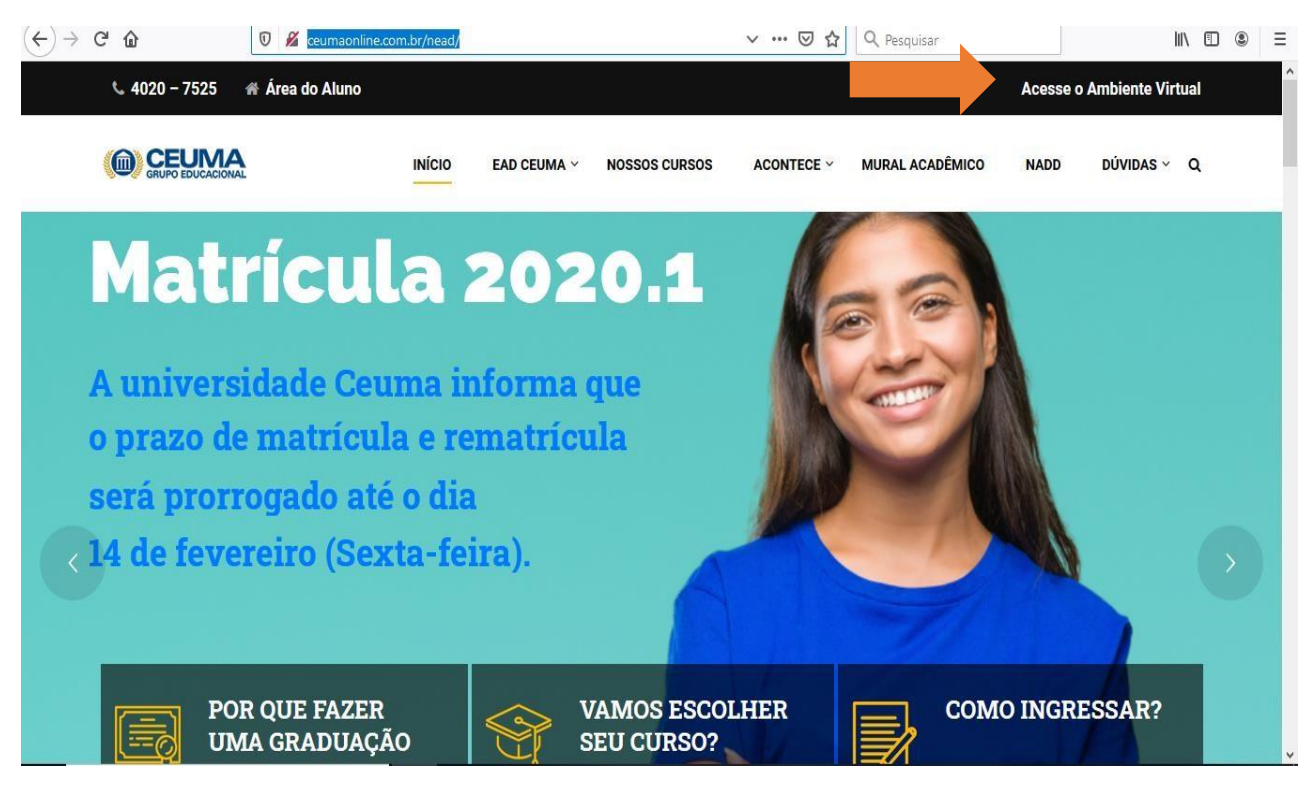

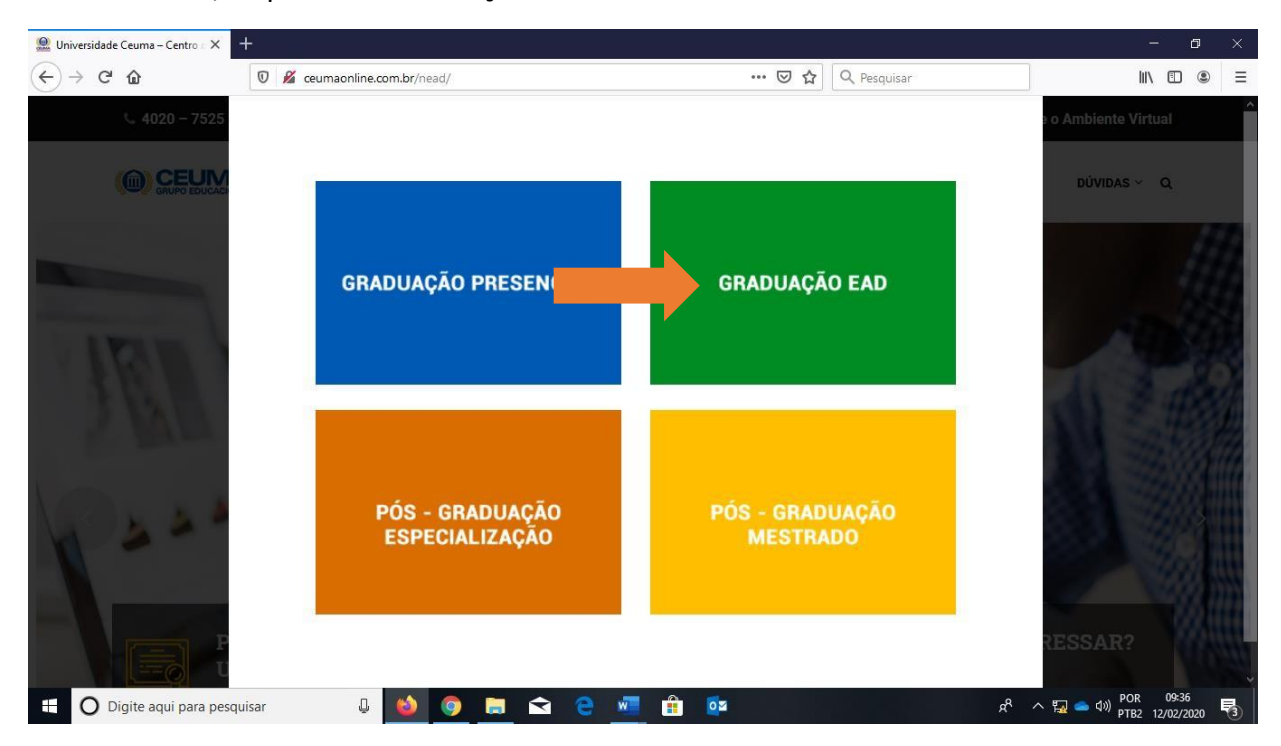

3º - Nesta tela, clique em GRADUAÇÃO EAD

4º - Clique em **"5º ao 8º período"** para os cursos de gestão e **"1º ao 6º período"** para os cursos de Licenciatura.

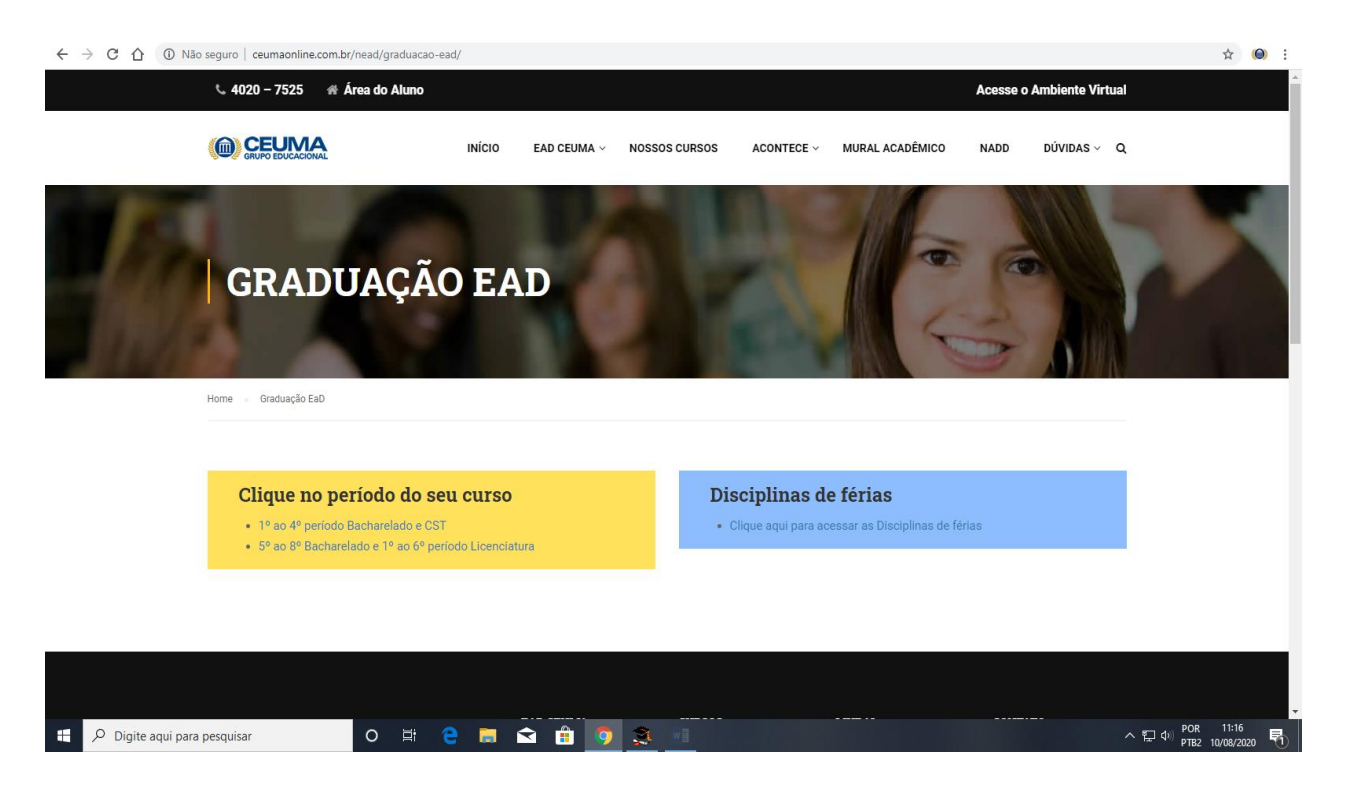

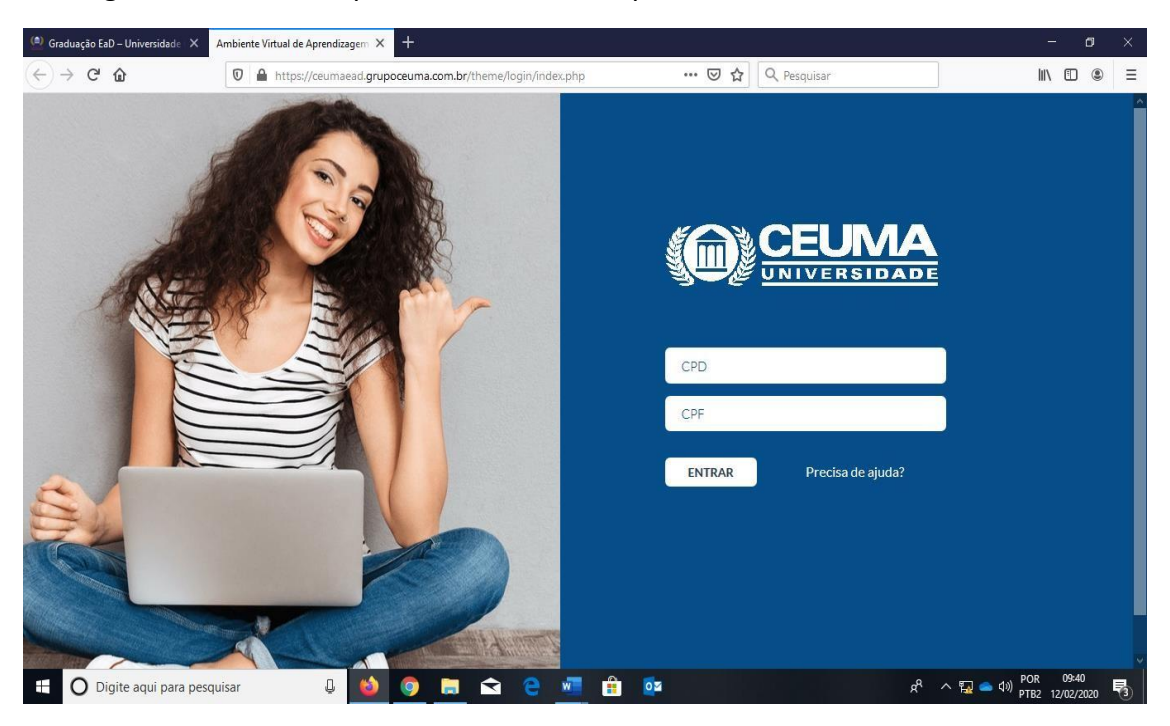

## 5º - Digite seu CPD e CPF para acessar sua disciplina

## 6º - Clique em sua DISCIPLINA

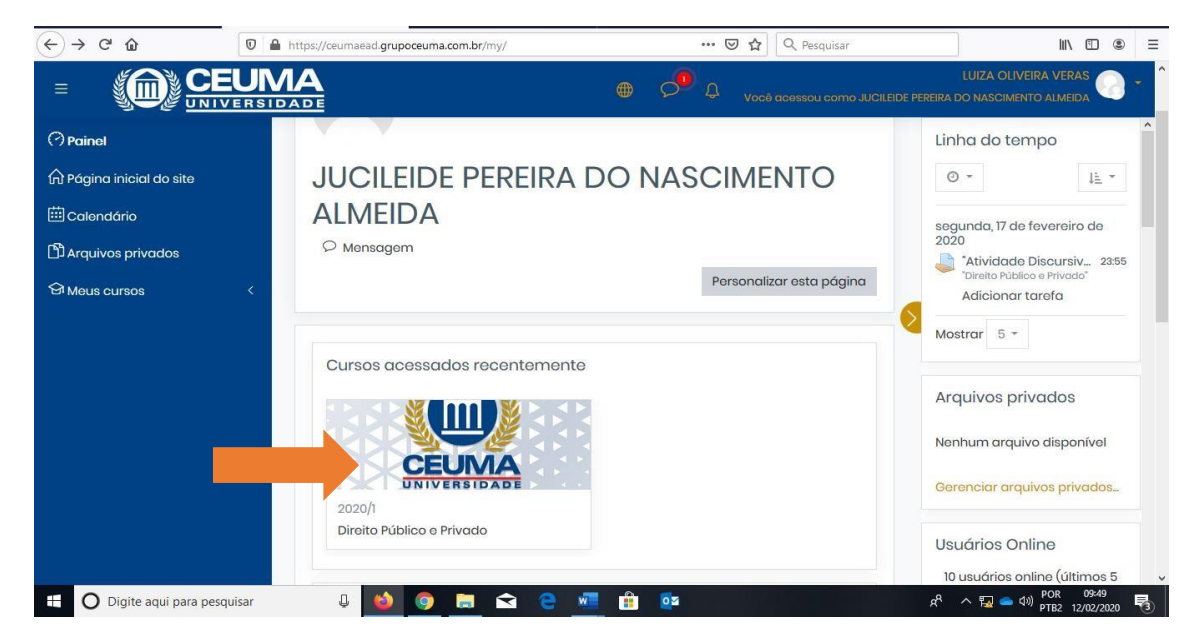

Nos botões da esquerda da tela, você encontrará os seguintes itens:

• SEÇÕES DE CURSO, você terá acesso aos itens fóruns, unidades e atividades avaliativas

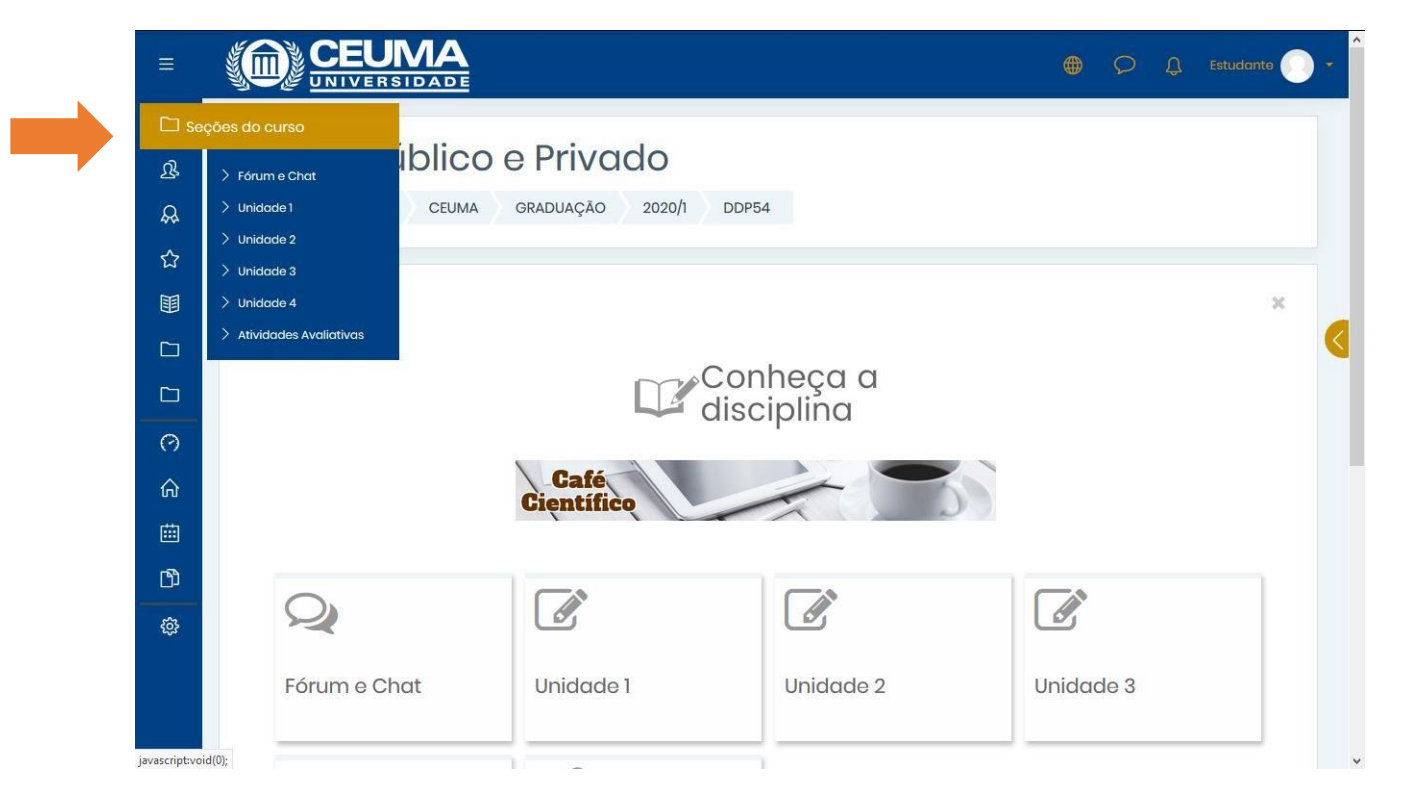

• Botão **PARTICIPANTES**, você terá acesso a lista de participantes de sua disciplina, é possível também enviar mensagem para algum colega e seu tutor online, clique no nome dele, posteriormente em mensagens e envie.

| E Control Control Cont | UNIVERBIDADE | Privado<br>Duação 2020/1 dop5- | 4                   |           |           | @ •                                                          | Calendário fevereiro 2020 seg Jer Qua Qui Sex Sób Dom 3 1 2 0                                                                                            |
|----------------------------------------------------------------------------------------------------|--------------|--------------------------------|---------------------|-----------|-----------|--------------------------------------------------------------|----------------------------------------------------------------------------------------------------|
| ☆ 聞 C C 穴 余 囲 み B                                                                                                    | Q            | Gienti                         | Conheç<br>disciplin |           | ľ         | ×                                                            | a 4 5 6 7 8 6 7 8 6 7 7 7 7 8 19 20 21 22 20 7 7 7 18 19 20 21 22 20 7 7 7 18 19 20 21 22 20 7 7 7 19 19 20 27 28 10 10 10 10 10 10 10 10 10 10 10 10 10 |
| ©<br>Mante<br>Mante                                                                                                    | Fórum e Chat | Unidade 1                      | Unidade 2           | Unidade 3 | Unidade 4 | e     e     e       e     e     e       de retenção de dados | Tutoriois<br>Tutoriois<br>Biblioteca<br>Virtual<br>Plano de<br>ensino<br>Orientações<br>ao aluno<br>Cronegrama<br>arvaliações                            |

Em **NOTAS** - Neste item você visualizará suas notas referente as atividades avaliativas e prova regimental e substitutiva e por fim sua média final.

|                  | CEUMA<br>UNIVERSIDADE                                                          |                   |        |           |               | į            | ● ♀ ♀ ▫                       | tudante |
|------------------|--------------------------------------------------------------------------------|-------------------|--------|-----------|---------------|--------------|-------------------------------|---------|
|                  | Divertie Dálelie -                                                             | - Dianala         |        | Dela      |               |              | •                             |         |
| ያ                | Direito Publico                                                                | e Privado:        | ver:   | Reid      | corlo de      | ) usuc       | irio                          |         |
| R                | Painel Cursos CEUMA                                                            | GRADUAÇÃO 2020    | /1 DDP | 54 Nota   | s Administraç | ção de notas | Relatório do usuá             | rio     |
| ជ                |                                                                                |                   |        |           |               |              |                               |         |
| 🖽 Notas          | o usuár                                                                        | io – LUIZA OLI    | VEIRA  | VERAS     |               |              |                               |         |
|                  | Relatório geral Relatório do us                                                | uário             |        |           |               |              |                               |         |
|                  |                                                                                |                   |        |           |               |              |                               |         |
| 0                | ltem de nota                                                                   | Peso<br>calculado | Nota   | Intervalo | Porcentagem   | Avaliação    | Contribuição para<br>do curso | o total |
| ሐ                | Direito Público e Privado                                                      |                   |        |           |               |              |                               |         |
| iiii             | 💄 Atividade Discursiva 1 (1º pr                                                | azo -             |        | 0-10      | -             |              | 7                             |         |
| பூ               | para postagem)                                                                 |                   |        |           |               |              |                               |         |
| ¢                | Atividade Discursiva 1 (2º p<br>para postagem)                                 | razo -            | 5      | 0-10      | 5             |              | 2                             |         |
|                  | Atividade Discursiva 2 (1º p<br>para postagem)                                 | razo -            | -      | 0–10      | -             |              | -                             |         |
| https://ceumaead | Atividade Discursiva 2 (2º p<br>.grupoceuma.com.br/grade/report/index.php?id=2 | razo -            | -      | 0-10      | -             |              | -                             |         |

Em **CALENDÁRIO** neste item você terá acesso ao calendário de sua disciplina

| ≡.       |                                  |           |               |                         |               |                   | D 💭 Estudante     |
|----------|----------------------------------|-----------|---------------|-------------------------|---------------|-------------------|-------------------|
|          |                                  |           |               |                         |               |                   |                   |
| ይ        | DDP54                            | calendá   | rio           |                         |               |                   |                   |
| <b>A</b> | Painel Curs                      | sos CEUMA | GRADUAÇÃO 202 | 0/1 DDP54 f             | evereiro 2020 |                   |                   |
| ☆        |                                  |           |               |                         |               |                   |                   |
|          | Mês - DDP54                      | \$        |               |                         |               |                   | Novo evento       |
|          | Mês - DDP54                      | . ÷       |               |                         |               |                   | Novo evento       |
|          | <ul> <li>janeiro 2020</li> </ul> |           |               | fevereiro 2             | 020           |                   | março 2020 🕨      |
| 0        | SEG                              | TER       | QUA           | QUI                     | SEX           | SÁB               | DOM               |
| <u>ہ</u> |                                  |           |               |                         |               |                   | 2                 |
| ⊞ Caler  | ndário                           | 4         | 5             | 6                       | 7             | 8                 | 9                 |
| ß        |                                  |           |               | 1000                    |               | 영 Inicio da Ativi |                   |
| ŵ        | 10                               | 1         | 12            | 13<br>ञि Ínicio da Ativ | 14<br>/i      | 15                | 16                |
|          | 17                               | 18        | 19            | 20                      | 21            | 22                | 23                |
|          |                                  |           |               |                         |               | ণ্ডি Divulgação d | 🕤 Ínicio da Ativi |
|          | 24                               | 25        | 26            | 27                      | 28            | 29                |                   |

• No botão **ARQUIVOS PRIVADOS** - você poderá guardar seus documentos no ambiente virtual de aprendizagem, olha que legal, basta anexar seus arquivos.

|                      |                        |                                                                                                    |                  |          | Û         |      |
|----------------------|------------------------|----------------------------------------------------------------------------------------------------|------------------|----------|-----------|------|
| ⑦ ☆                  |                        | DLIVEIRA VERAS <sup>C Mensagem</sup>                                                                                              |                  |          |           |      |
| <mark>ඩ</mark> ් Arq | uivos privados do site | Arquivos privados                                                                                                    |                  |          |           |      |
|                      | Arquivos               | Tamanho máximo para novos a<br>Arquivos<br>Você pode arrastar e soltar arquivos aqui para adicioná<br>Salvar mudanças<br>Cancelar | quivos:<br>⊢los. | 100Mb, ş | geral: 10 | ромь |
| ttps://ceum          | Manter contato         |                                                                                                    | 1                | f E      | 7 💽       | Ø    |

Neste item **CONHEÇA A DISCIPLINA** aqui você terá acesso a apresentação geral de sua disciplina.

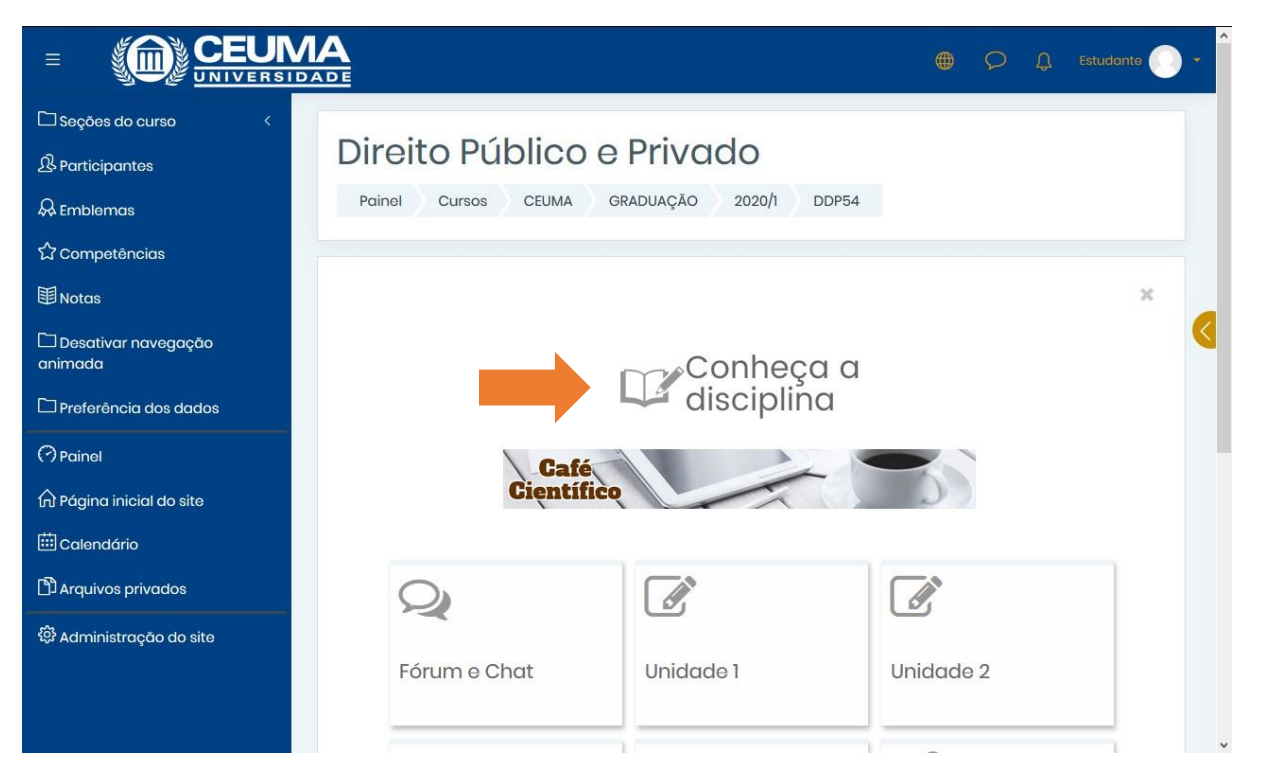

- No item FÓRUM e CHAT, você terá acesso ao fórum de apresentação, onde você encontrará a apresentação de seu tutor online e você também poderá se apresentar. No fórum de discussão, leia a proposta solicitada e para responder digite sua resposta e clique em RESPONDER. Lembre-se, se quiser comentar sobre a resposta de algum colega ou até mesmo de seu tutor, basta clicar na resposta dele e responder, pronto você já interagiu com os demais.
- **CHAT** -Refere-se a reuniões *on-line* com o objetivo de tirar dúvidas sobre as atividades avaliativas e sobre os conteúdos da disciplina.

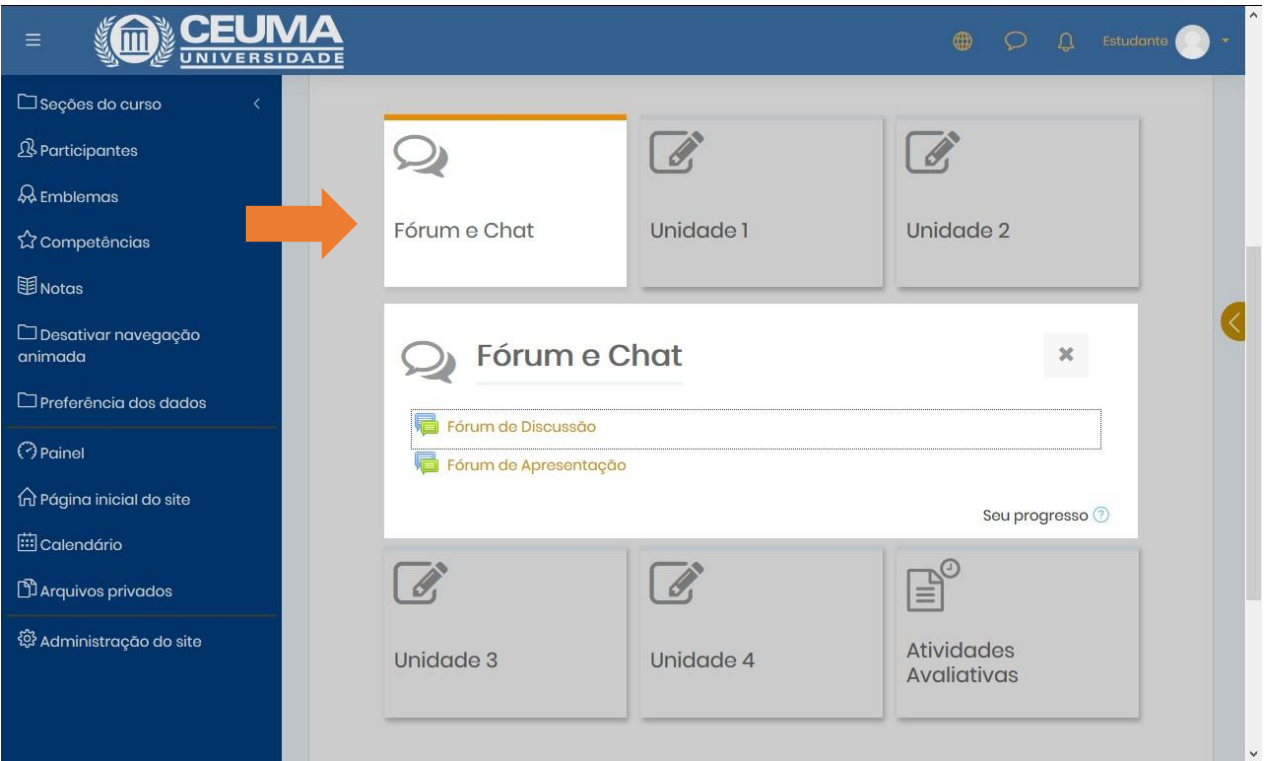

Nos itens **UNIDADES**, você encontrará os seguintes itens:

- Título da unidade
- **Explore** Refere-se a apresentação da unidade com orientações de como realizar seu percurso de aprendizagem a partir das dos materiais de estudo como livro, videoaulas, dentre outros.
- Livro Refere-se a indicação do livro referente a unidade
- Materiais de estudo são as aulas relacionadas aos recursos de competências e objetos de conhecimento da unidade. Além das aulas você poderá encontrar alguns materiais complementares.
- **Revisando** Refere-se a síntese da unidade.
- Saiba Mais Refere-se a uma indicação complementar.

|                                  |                         |                        |                           |           | ante 🔘 👻 î |
|----------------------------------|-------------------------|------------------------|---------------------------|-----------|------------|
| 🗅 Seções do curso 🧹              |                         |                        |                           |           |            |
| 요 Participantes                  | Unidade                 | 1                      |                           | ×         |            |
| & Emblemas                       | Introdução ao Estudo de | o Direito              |                           |           |            |
| ☆ Competências                   |                         |                        |                           |           |            |
| 围 Notas                          |                         |                        | Э                         |           |            |
| 🗅 Desativar navegação<br>animada | Livro                   | Materiais<br>de estudo | Revisanda                 | 5         |            |
| 🗅 Preferência dos dados          |                         | 🔍 Saiba m              | ais                       |           |            |
| Painel                           |                         |                        |                           |           |            |
| 🛱 Página inicial do site         |                         |                        | Seu pi                    | ogresso ⑦ |            |
| 🖽 Calendário                     |                         |                        | E                         |           |            |
| 🖞 Arquivos privados              |                         |                        |                           |           |            |
| 袋 Administração do site          | Unidade 3               | Unidade 4              | Atividades<br>Avaliativas |           |            |
|                                  |                         |                        |                           |           |            |
|                                  |                         |                        |                           |           | ~          |

Item **ATIVIDADES AVALIATIVAS**, aqui você terá acesso as atividades 1 e 2 (questionário e/ou discursiva) com seus respectivos prazos.

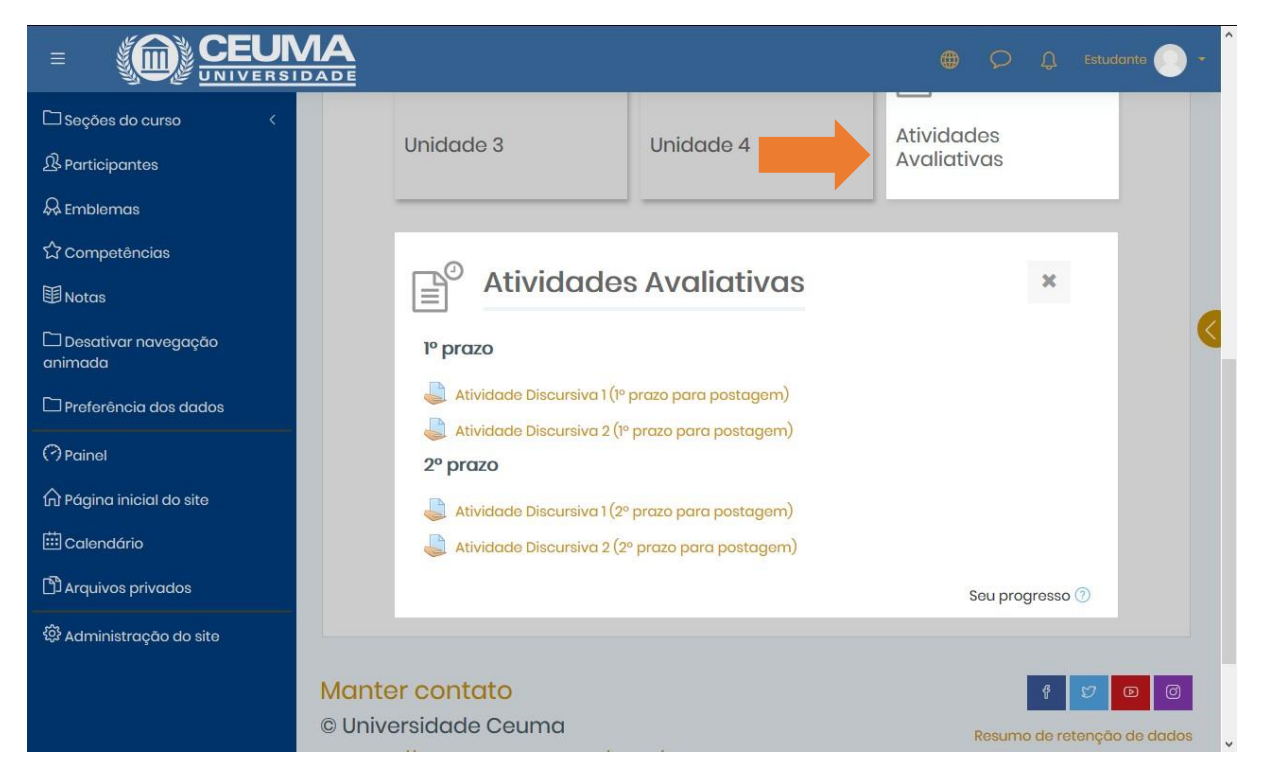

Você terá acesso aos Links úteis, conforme abaixo:

TUTORIAIS – aqui você visualizará vídeos autoexplicativos que lhe auxiliarão.

|                                  |                                         |                        | •        | ОД Estudiante 🔵 🗸        |
|----------------------------------|-----------------------------------------|------------------------|----------|--------------------------|
| 🗅 Seções do curso 🛛 <            |                                         |                        |          | ^<br>Links úteis         |
| & Participantes                  | Unidade 2                               | Unidade 3              |          |                          |
| 🖗 Emblemas                       |                                         |                        |          | Tutoriais                |
| 公 Competências                   |                                         |                        |          | Pibliotoca               |
| <b>卸</b> Notas                   |                                         |                        |          | virtual                  |
| 🗀 Desativar navegação<br>animada | Unidade 4                               | Atividades Avaliativas | 2        | Plano de<br>ensino       |
| 🗅 Preferência dos dados          |                                         |                        |          | *                        |
| () Painel                        |                                         |                        |          | Orientações<br>ao aluno  |
| 🛱 Página inicial do site         | Manter contato                          | e 5                    | D        |                          |
| 🗰 Calendário                     | © Universidade Ceuma                    | Resumo de retenção     | de dados | Cronograma<br>avaliações |
| 🗅 Arquivos privados              | # http://ceumaonline.com.br/            | /nead/                 |          | 2                        |
| 🛱 Administração do site          | <b>%</b> 4020 7525                      |                        |          | Fale com                 |
|                                  | 🖾 suporte.cead@ceuma.b                  | )r                     |          |                          |
|                                  | edefinir o tour de usuário nessa página |                        |          | Suporte                  |

BIBLIOTECAS VIRTUAIS – bibliotecas Você terá acesso as virtuais que visam auxiliá-l@ na ampliação do conhecimento e no processo de aprendizagem, terá acesso também ferramentas de pesquisa consulta а para a um amplo acervo de livros, artigos científicos, jornais, banco de teses e dissertações, dentre outros. O acesso à informação pode ser feito em qualquer lugar, a qualquer hora e de forma rápida, com possiblidade de buscas simultâneas.

|                                  |                                         |                        |          | ) 🔎 🗘 Estudante 💽 🕶 î    |
|----------------------------------|-----------------------------------------|------------------------|----------|--------------------------|
| 🗅 Seções do curso 🛛 <            |                                         |                        |          | Links úteis              |
| 身 Participantes                  | Unidade 2                               | Unidade 3              |          |                          |
| & Emblemas                       |                                         |                        |          | Tutoriais                |
| ☆ Competências                   |                                         | <b>D</b> <sup>0</sup>  |          |                          |
| <b>国</b> Notas                   |                                         |                        |          | virtual                  |
| 🗅 Desativar navegação<br>animada | Unidade 4                               | Atividades Avaliativas | 2        | Plano de<br>ensino       |
| 🗅 Preferência dos dados          |                                         |                        |          |                          |
| 🖓 Painel                         |                                         |                        |          | Orientações<br>ao aluno  |
| n Página inicial do site         | Manter contato                          | f D                    | D        |                          |
| 🖽 Calendário                     | © Universidade Ceuma                    | Resumo de retenção     | de dados | Cronograma<br>avaliações |
| D Arquivos privados              | # http://ceumaonline.com.br/n           | ead/                   |          | 1                        |
| 贷 Administração do site          | Suporte cead@ceuma.br                   |                        |          | Fale com<br>o tutor      |
|                                  | adefinir o tour de usuário nessa página |                        |          | Suporte                  |

**PLANO DE ENSINO** – Você terá acesso ao instrumento norteador do planejamento, com informações sobre a ementa da disciplinas, perfil, recursos de competências, objetos de aprendizagem, bibliografias entre outros.

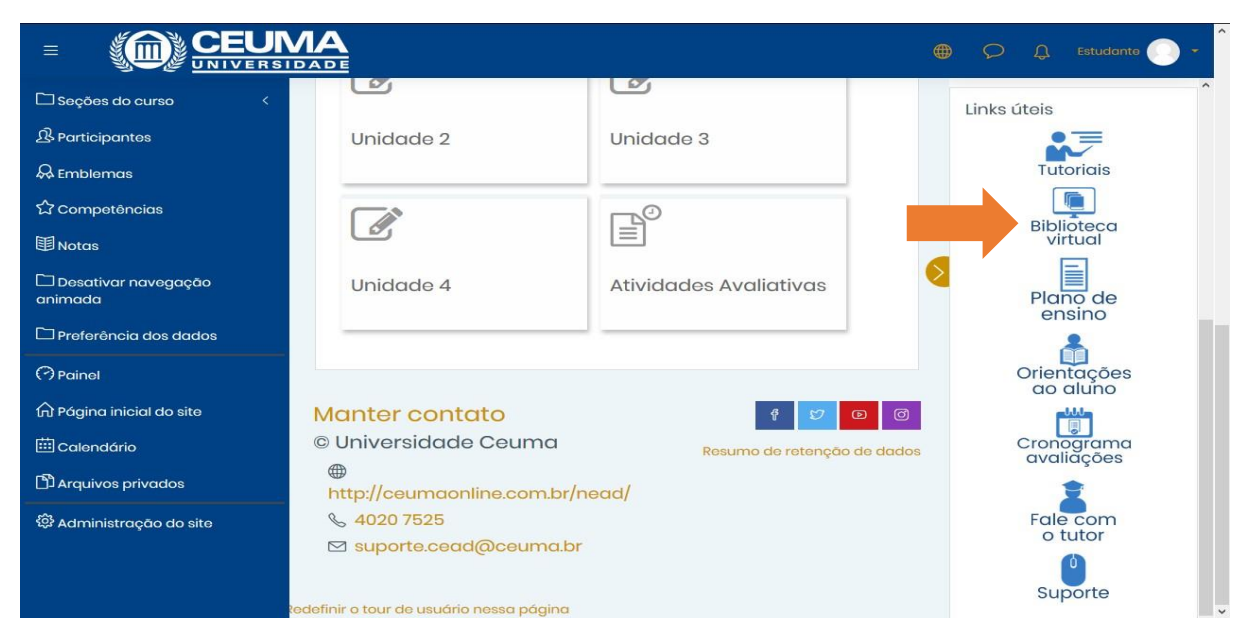

**ORIENTAÇÕES AO ALUNO** – Neste item contém instrumentos que lhe auxiliarão, tais como, manuais, tutoriais, resoluções, entre outros.

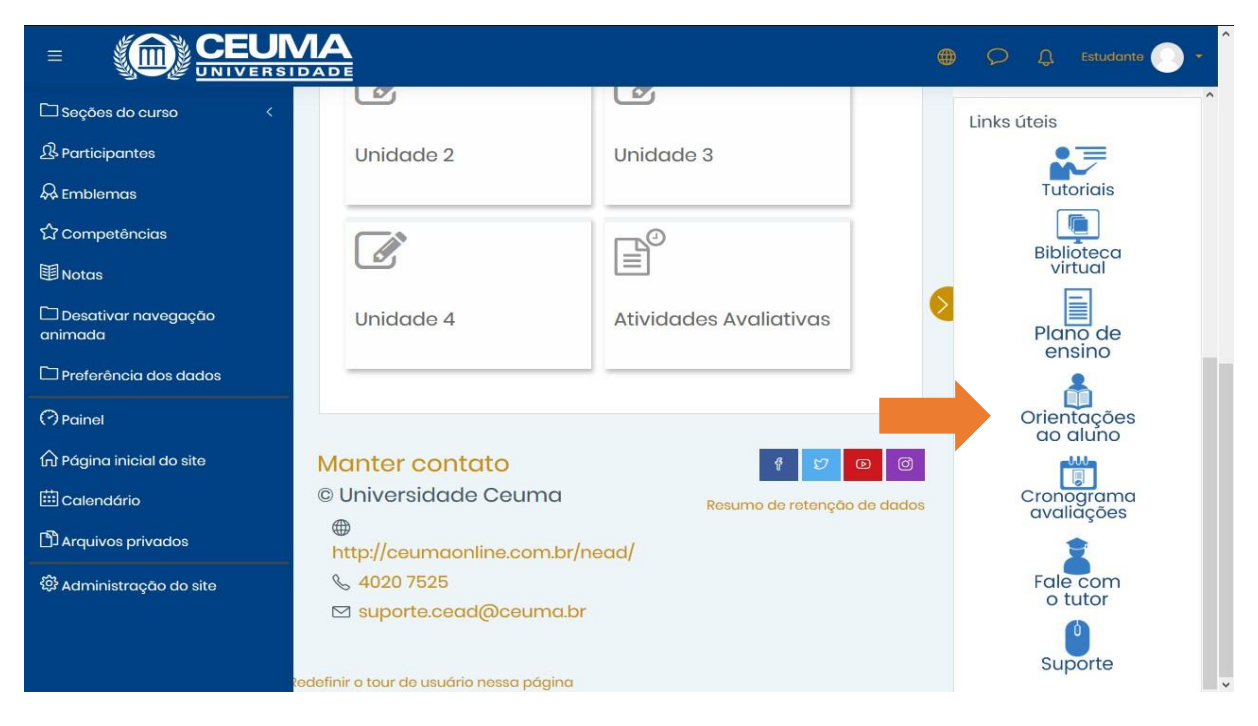

**CRONOGRAMA DE AVALIAÇÕES** - Aqui Você terá acesso as datas de suas avaliações, para visualizar clique em sua turma e período e selecione seu curso, e você poderá baixar seu cronograma.

|                                  |                                          |                        |       | 🗯 🔎 🗘 Estudante 🔵 🕶      |
|----------------------------------|------------------------------------------|------------------------|-------|--------------------------|
| 🗅 Seções do curso 🛛 <            |                                          |                        |       | Links úteis              |
| <b>B</b> Participantes           | Unidade 2                                | Unidade 3              |       |                          |
| & Emblemas                       |                                          |                        |       | Tutoriais                |
| 公 Competências                   |                                          |                        |       | Riblioteca               |
| <b>卸</b> Notas                   |                                          |                        |       | virtual                  |
| 🗅 Desativar navegação<br>animada | Unidade 4                                | Atividades Avaliativas |       | Plano de<br>ensino       |
| 🗅 Preferência dos dados          |                                          |                        |       | *                        |
| (?) Painel                       |                                          |                        |       | Orientações<br>ao aluno  |
| 🏠 Página inicial do site         | Manter contato                           | f 💋                    | D     |                          |
| 🖽 Calendário                     | © Universidade Ceuma                     | Resumo de retenção     | de do | Cronograma<br>avaliações |
| 🗅 Arquivos privados              | Http://ceumaonline.com.br                | /nead/                 |       | 1                        |
| 🕄 Administração do site          |                                          |                        |       | Fale com                 |
|                                  | 🖂 suporte.cead@ceuma.t                   | or                     |       | 0                        |
|                                  | Redefinir o tour de usuário nessa página |                        |       | Suporte                  |

**FALE COM O TUTOR** – Aqui você poderá enviar uma mensagem para seu tutor, em caso de dúvidas referente ao seu material, clique no ícone, depois digite sua mensagem e envie ao tutor e aguarde a resposta.

|                                  |                                          |                        |          | ) 🗘 💭 Estudante 🔵 🕶      |
|----------------------------------|------------------------------------------|------------------------|----------|--------------------------|
| 🗅 Seções do curso 🛛 <            |                                          |                        |          | Links úteis              |
| 战 Participantes                  | Unidade 2                                | Unidade 3              |          |                          |
| 🖗 Emblemas                       |                                          |                        |          | Tutoriais                |
| 公 Competências                   |                                          |                        |          | Ribliotoca               |
| <b>国</b> Notas                   |                                          |                        |          | virtual                  |
| 🗅 Desativar navegação<br>animada | Unidade 4                                | Atividades Avaliativas | 2        | Plano de<br>ensino       |
| 🗅 Preferência dos dados          |                                          |                        |          | *                        |
| Painel                           |                                          |                        |          | Orientações<br>ao aluno  |
| n Página inicial do site         | Manter contato                           | f 😰 🕻                  | D        |                          |
| 🗰 Calendário                     | © Universidade Ceuma                     | Resumo de retenção     | de dados | Cronograma<br>avaliações |
| 🗅 Arquivos privados              | http://ceumaonline.com.br/n              | ead/                   |          | •                        |
| 贷 Administração do site          | S 4020 7525                              |                        |          | Fale com                 |
|                                  | ⊠ suporte.cead@ceuma.br                  |                        |          |                          |
|                                  | tedefinir o tour de usuário nessa página |                        |          | Suporte                  |

**SUPORTE** - Este item é para relatar sua dificuldade de acesso e dúvidas em geral, ao clicar, você será direcionado a uma segunda tela onde deverá preencher todos esses dados e ao final enviar a sua mensagem e aguardar um feedback.

|                                  |                                        |                        |          | ) 🔎 🔔 Estudante 💽 🗸 Î    |
|----------------------------------|----------------------------------------|------------------------|----------|--------------------------|
| 🗅 Seções do curso 🛛 <            |                                        |                        |          | ^<br>Links úteis         |
| <b> </b>                         | Unidade 2                              | Unidade 3              |          |                          |
| & Emblemas                       |                                        |                        |          | Tutoriais                |
| ☆ Competências                   |                                        |                        |          | Pibliotoog               |
| <b>匪</b> Notas                   | LØ                                     |                        |          | virtual                  |
| 🗅 Desativar navegação<br>animada | Unidade 4                              | Atividades Avaliativas | 2        | Plano de<br>ensino       |
| 🗅 Preferência dos dados          |                                        |                        |          | *                        |
| Painel                           |                                        |                        |          | Orientações<br>ao aluno  |
| 🛱 Página inicial do site         | Manter contato                         | 9 V                    | Ø        |                          |
| 🗰 Calendário                     | © Universidade Ceuma                   | Resumo de retenção     | de dados | Cronograma<br>avaliações |
| 🗅 Arquivos privados              | #<br>http://ceumaonline.com.t          | pr/nead/               |          | ż                        |
| 🛱 Administração do site          | <b>⊗</b> 4020 7525                     |                        |          | Fale com                 |
|                                  | ☑ suporte.cead@ceumc                   | 1.br                   |          |                          |
|                                  | edefinir o tour de usuário nessa págir | ια                     |          | Suporte                  |

Bons estudos!!!